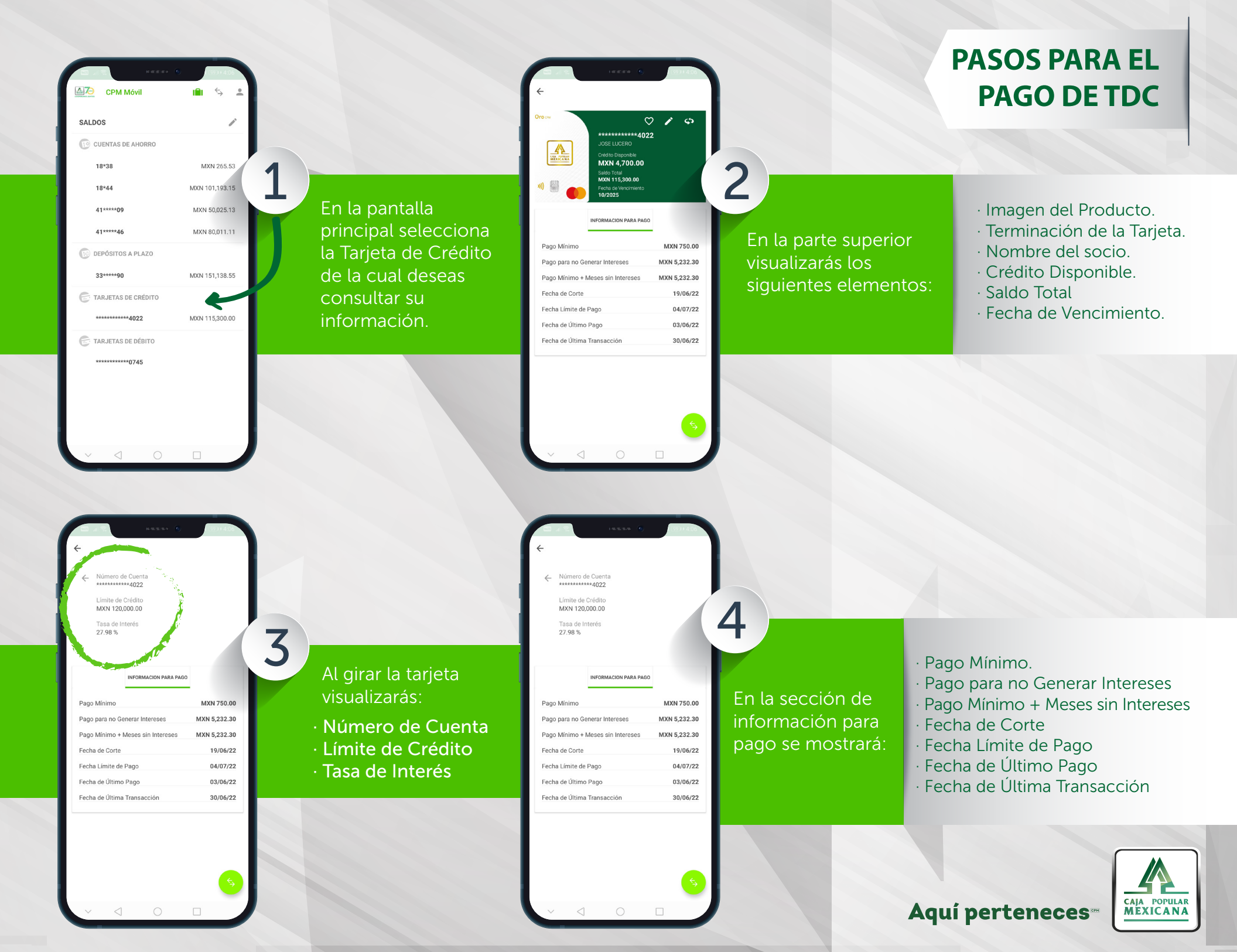

| A B Courts A Minero de Cuerts Aura de da Crédito Mixin 120,000.00 Tana de Intreés 27.98 %                                                                                                    |                                                                                          | Buscar plantillas, terceros   TANGEERENCIAS   PLANTELLAS   TENGERENCIAS a ********4022   Operational de crédito   Traspaso entre cuentas propias       | PASOS PARA EL<br>PAGO DE TDC                                                               |
|----------------------------------------------------------------------------------------------------|------------------------------------------------------------------------------------------|----------------------------------------------------------------------------------------------------|--------------------------------------------------------------------------------------------|
| Information Para Page       Page Minimo     MXN 750.00       Pago para no Generar Intereses     MXN 5,232.30       Pago Minimo + Meses sin Intereses     MXN 5,232.30       Pago Minimo + Meses sin Intereses     MXN 5,232.30       Fecha de Corte     19/06/22       Fecha Limite de Pago     04/07/22       Fecha de Último Pago     03/06/22       Fecha de Última Transacción     30/06/22 | Para realizar el pago de<br>tu tarjeta, selecciona la<br>opción transferencias           | Elije I<br>Pago                                                                                                    | la opción<br><b>a tarjeta de crédito</b>                                                   |
|                                                                                                    | Transferencias                                                                           |                                                                                                    |                                                                                            |
|                                                                                                    | PAGO TARJETA DE CRÉDITO PROPIA<br>Cuenta Origen<br>18*4 MXN 101,193.15<br>Cuenta Destino | En la siguiente pantalla, pulsa en el ca                                                                                                    | ampo Cuenta Origen para                                                                    |
|                                                                                                    | Monto<br>0.00 MXN 115,300.00 -                                                           | visualizar las cuentas y elige la cuent<br>Pulsa el campo <mark>Cuenta Destino</mark> par<br>Crédito que tengas y elige la cuenta<br>realizar el pago. | a de dónde vas a retirar.<br>ra visualizar las Tarjetas de<br>de la tarjeta a la que vas a |
|                                                                                                    | Comentarios                                                                              | Pulsa sobre el campo Monto.                                                                                                    |                                                                                            |
|                                                                                                    |                                                                                          |                                                                                                    | Aquí perteneces                                                                            |

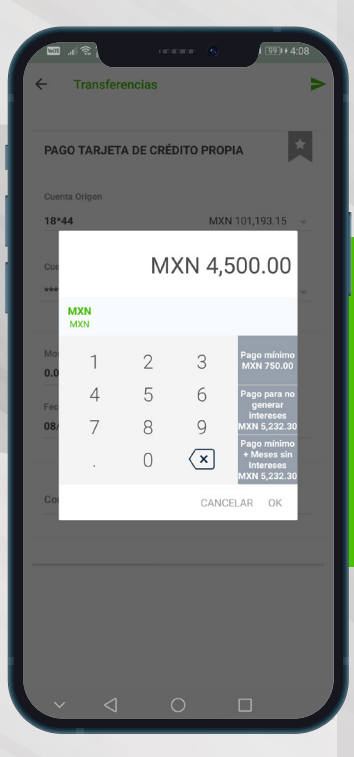

**PULSA ENVIAR** 

8

## PASOS PARA EL PAGO DE TDC

## Se activarán las opciones de pago disponibles

7

(Pago mínimo, Pago para no generar intereses, Pago mínimo + Meses sin Intereses); puedes seleccionar cualquiera de ellas para realizar tu pago o bien, puedes capturar en el teclado cualquier cantidad diferente que desees pagar.

| Cuenta Origen      |                  |
|--------------------|------------------|
| 18*44              | MXN 101,193.15 🚽 |
| Cuenta Destino     |                  |
| **************4022 | MXN 115,300.00 - |
|                    |                  |
| Monto              |                  |
| 4,500.00           | MXN              |
| Fecha              |                  |
| 08/07/22           |                  |
| Comentarios        |                  |
|                    |                  |
|                    |                  |

| ÷          | Confirmar Transacción 🗸 🗸                                                                                |
|------------|----------------------------------------------------------------------------------------------------|
| PA         | GO TARJETA DE CRÉDITO PROPIA                                                                             |
| Adv        | ertencia                                                                                                 |
| Ton<br>háb | ne nota que los pagos que no se reciban en horas<br>illes serán procesados hasta el siguiente día hábil. |
| A          | Usted está a punto de completar la siguiente transferencia:                                              |
| CUEN       | TA ORIGEN NO.                                                                                            |
| Cue        | nta                                                                                                    |
| 18*        | 44                                                                                                    |
| Des        | cripción de Cuenta Origen                                                                                |
| SEF        | RVICUENTA                                                                                                |
| Mor        | reda Cuenta Origen                                                                                       |
| мх         | N                                                                                                    |
| CUEN       | TA DESTINO NO.                                                                                           |
| Cue        | nta                                                                                                    |
| ***        | **********4022                                                                                           |
| Des        | cripción de Cuenta Destino                                                                               |
| Oro        | СРМ                                                                                                    |
| Mor        | neda Cuenta Destino                                                                                      |
|            | N                                                                                                    |
| МХ         |                                                                                                    |

Revisa que la información sea correcta y pulsa CONFIRMAR

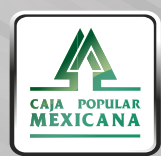

## Aquí perteneces

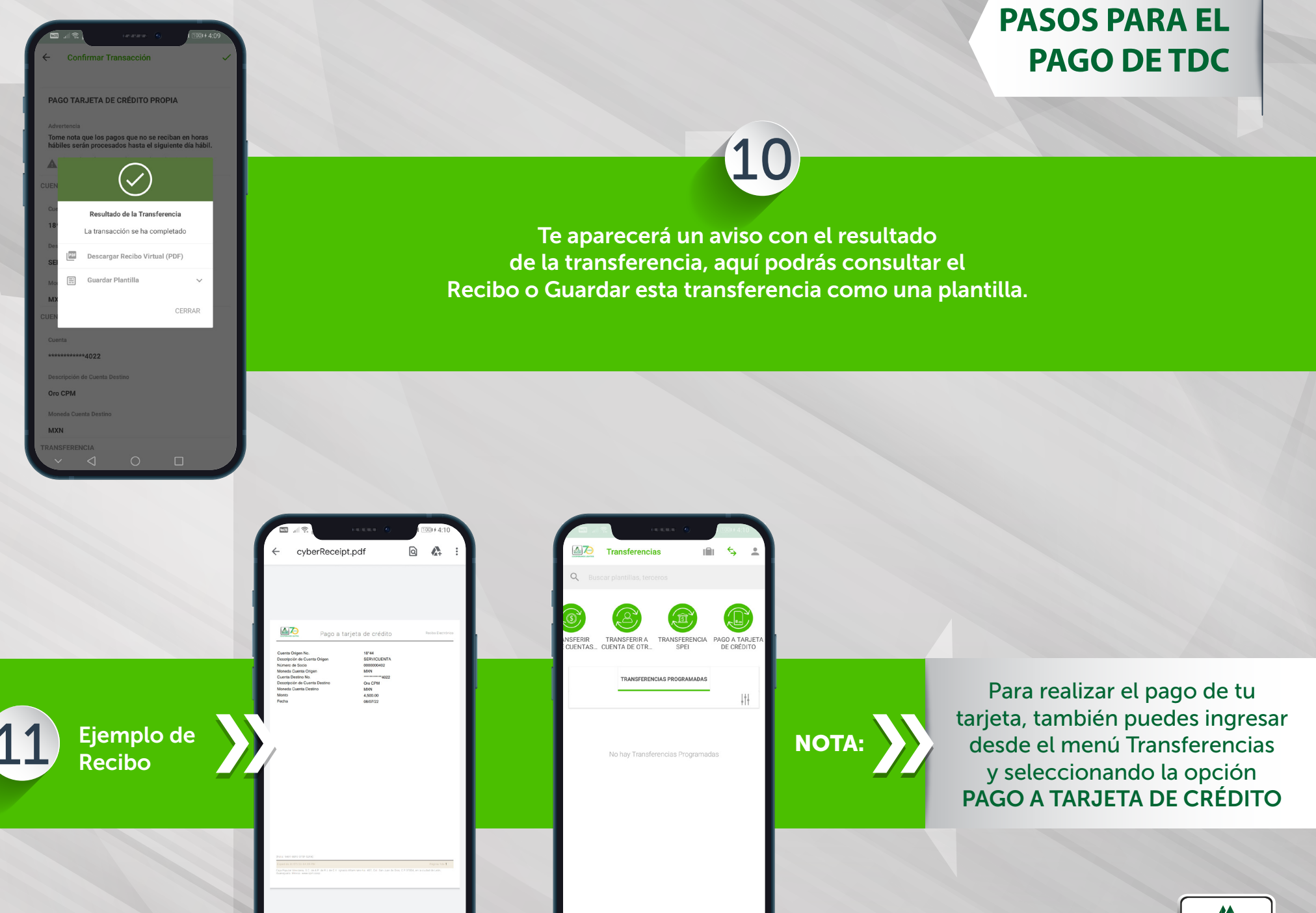

Aquí perteneces

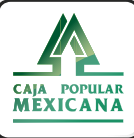